Analog 4-Voice Polyphonic Synthesizer with 37 Full-Size Keys, 4 VCOs, VCF, 2 LFOs, 2 Envelopes, Sync and Cross Modulation and Arpeggiator

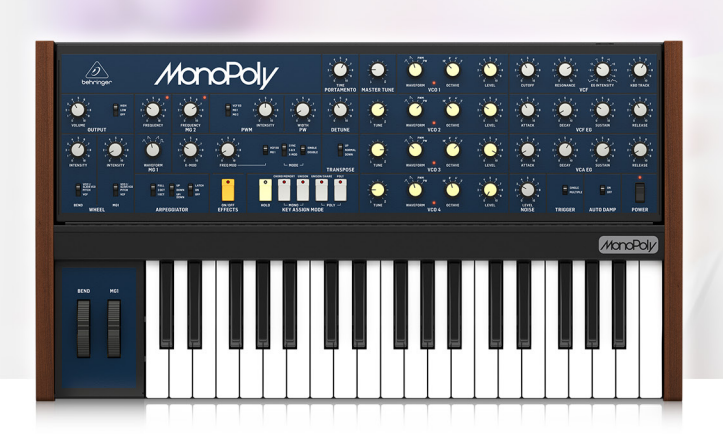

# Service Support Bulletin

### History

| Date       | Version | Note            |
|------------|---------|-----------------|
| 2021-03-03 | Rev0    | Initial version |

### Requirement

This calibration function is only available on 1.0.5 or later version firmware.

### How to start calibration

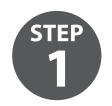

Power off MONOPOLY first.

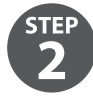

Long press and hold button HOLD and POLY simultaneously.

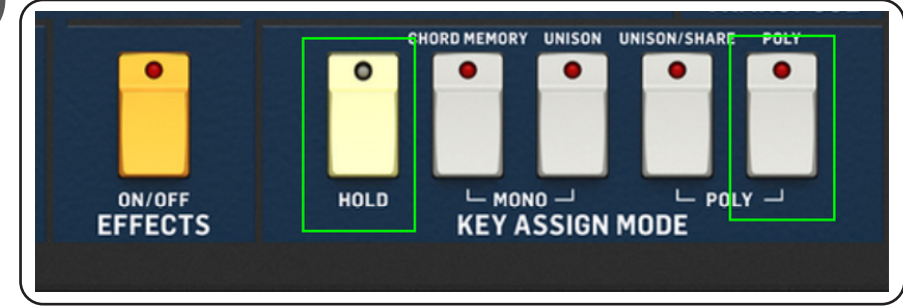

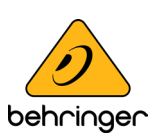

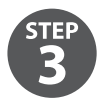

Cycle power on MONOPOLY.

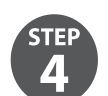

Wait approximately 2 seconds until power LED blinking slowly.

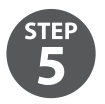

Release all buttons.

### Sub Calibration Menu

There are 3 sub calibration menus. Press the corresponding button to enter the sub menu.

| Menu<br>(Channel) | Buttons     | Function              | Button LEDs                     | VCO LEDs    |
|-------------------|-------------|-----------------------|---------------------------------|-------------|
| 1                 | MONO UNISON | PITCH WHEEL MAX/MIN   | indicates PITCH WHEEL position  | VCO1 LED on |
| 2                 | POLY UNISON | PITCH WHEEL dead zone | indicates PITCH WHEEL dead zone | VCO2 LED on |
| 3                 | POLYPOLY    | MOD WHEEL MAX/MIN     | indicates MOD WHEEL position    | VCO3 LED on |

#### Tip:

You can only calibrate one channel at a time. Ignore the other channels if you don't want to change them.

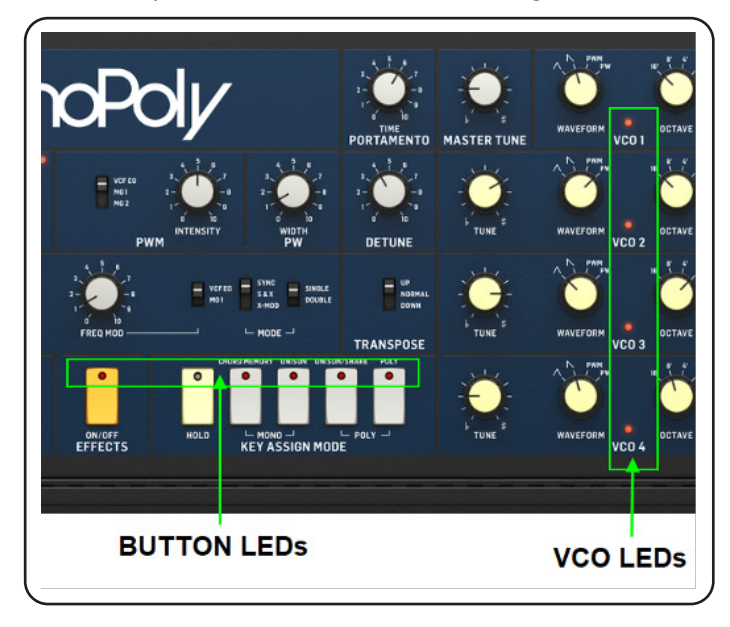

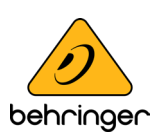

### **Calibration Procedure**

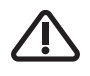

Follow all steps in the order they are presented.

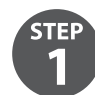

### **Start BEND WHEEL Calibration**

Press button MONO UNISON, then VCO1 LED will illuminate.

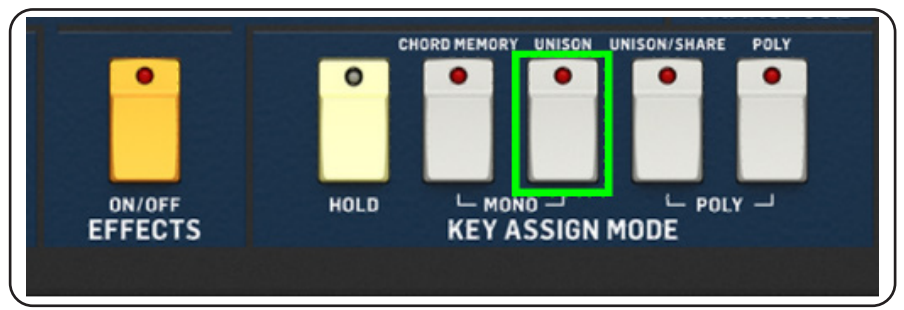

### **Calibrate BEND WHEEL maximum position**

Move the BEND WHEEL to its maximum position.

| BEND | MG1 |  |
|------|-----|--|
|      |     |  |
|      |     |  |

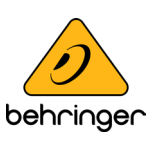

#### **Calibrate BEND WHEEL minimum position**

Move the BEND WHEEL to its minimum position.

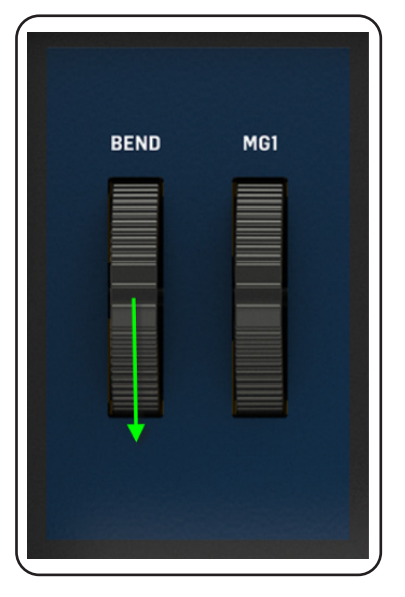

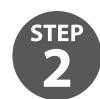

#### **Start BEND WHEEL dead zone calibration**

This step is to ensure that no bend information is sent while bend wheel is not being touched.

- 1. Make sure the BEND WHEEL is released and returned to its center position before further operation.
- 2. Press button POLY UNISON, then VCO2 LED will light up.

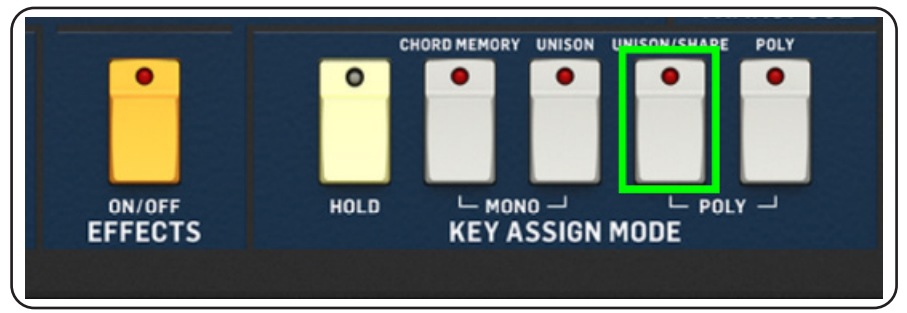

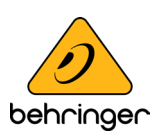

#### **Calibrate BEND WHEEL dead zone**

Move the BEND WHEEL within the dead zone where you don't feel the tension of the spring.

| BI | END | MG1 |
|----|-----|-----|
|    |     |     |

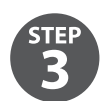

#### **Start MG1 WHEEL Calibration**

Press button POLY POLY, then VCO3 LED will illuminate.

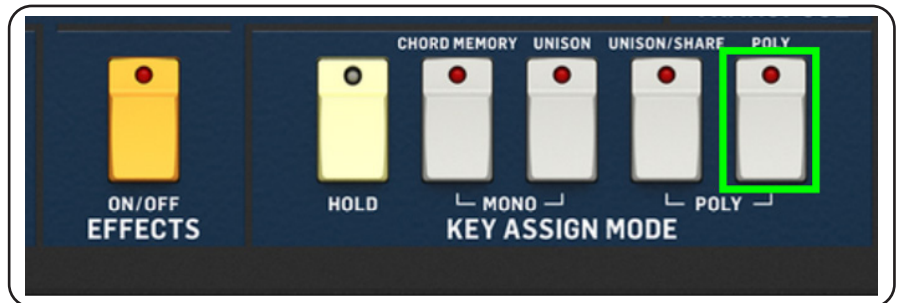

### **Calibrate MG1 WHEEL maximum position**

Move the MG1 WHEEL to its maximum position.

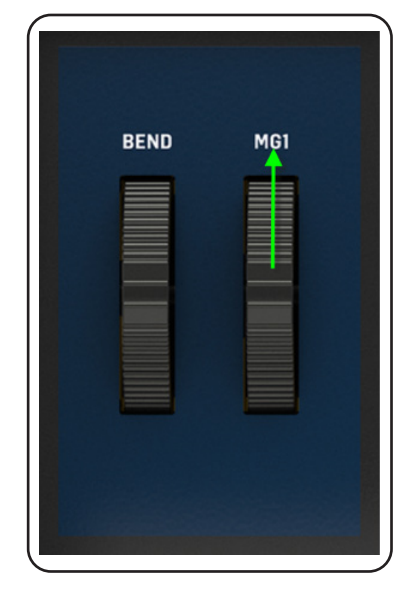

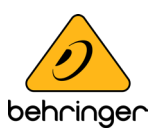

#### **Calibrate MG1 WHEEL minimum position**

Move the MG1 WHEEL to its minimum position.

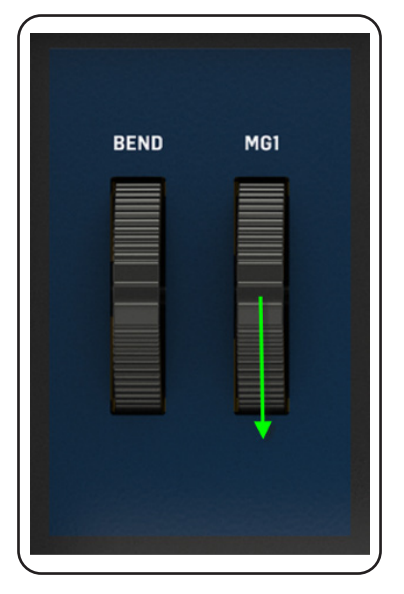

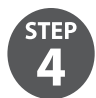

### **Complete calibration**

Short press **HOLD + EFFECTS** will confirm and save all calibration result. If successful, all BUTTON LEDs will blink at the same time for a while. Otherwise, it may be a failed calibration.

NOTE: Press HOLD + MONO CHORD will cancel all calibration and return back to normal mode.

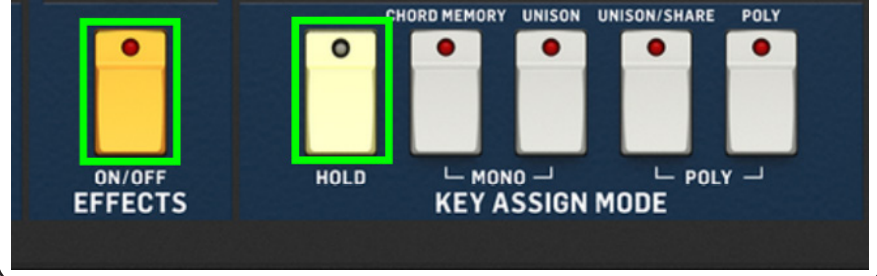

### **End of Procedure**

Music Tribe accepts no liability for any loss which may be suffered by any person who relies either wholly or in part upon any description, photograph, or statement contained herein. Technical specifications, appearances and other information are subject to change without notice. All trademarks are the property of their respective owners. Midas, Klark Teknik, Lab Gruppen, Lake, Tannoy, Turbosound, TC Electronic, TC Helicon, Behringer, Bugera, Aston Microphones and Coolaudio are trademarks or registered trademarks of Music Tribe Global Brands Ltd. © Music Tribe Global Brands Ltd. 2022 All rights reserved.

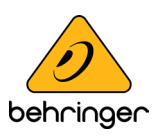